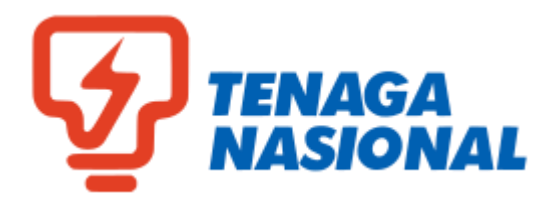

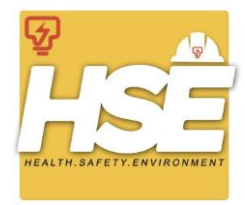

# **HSE WALLET MOBILE APPLICATION**

**Installation Guideline Document** 

Prepared by: CORES @ ICT Division

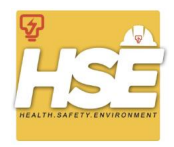

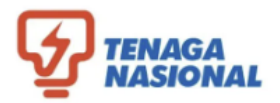

# **TABLE OF CONTENT**

| 1.0 Delete / Uninstall Old Apps | 3  |
|---------------------------------|----|
| 1.1 For iOS Users               | 3  |
| 1.2 For Android User            | 5  |
| 2.0 Apps Installation           | 7  |
| 2.1 Tenaga Space Users          | 7  |
| 2.1.1 For iOS Users             | 7  |
| 2.1.2 For Android Users         | 9  |
| 2.2 Non-Tenaga Space Users      | 11 |
| 2.2.1 For iOS User              | 11 |
| 2.2.2 For Android User          | 14 |

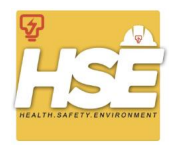

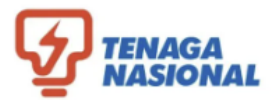

## 1.0 Delete / Uninstall Old Application

• Only applicable for those who currently having old HSE Wallet in their phone

#### **1.1 For iOS Users**

|   | Actions                     |                                                                                         |
|---|-----------------------------|-----------------------------------------------------------------------------------------|
| 1 | Long tap at HSE Wallet Icon | 12:00<br>Settings<br>Hub<br>Hub<br>Row<br>Row<br>Row<br>Row<br>Row<br>Row<br>Row<br>Row |
| 2 | Tap 'Remove App'            | 12:00                                                                                   |

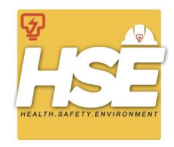

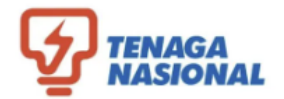

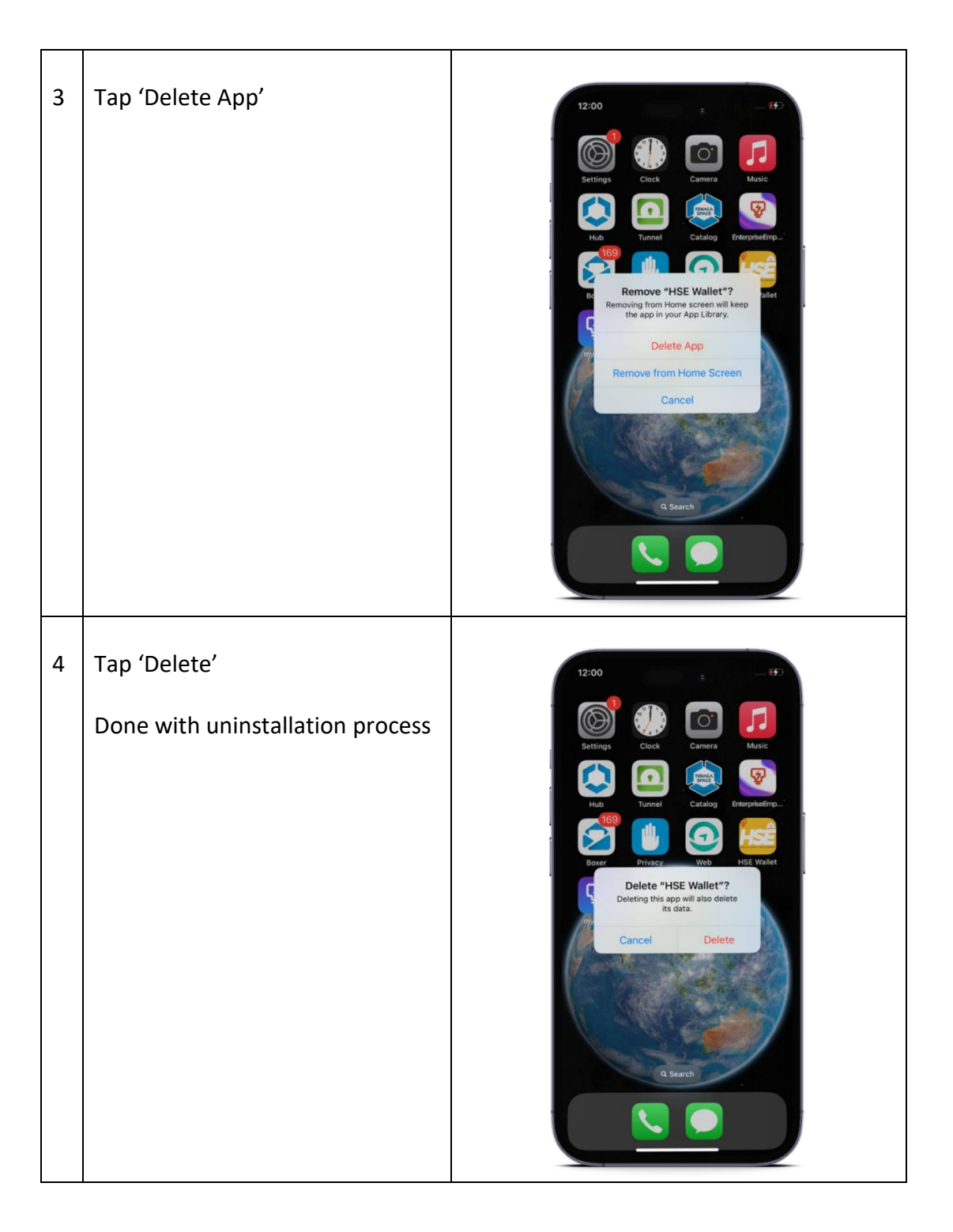

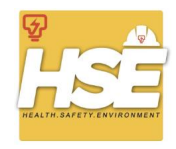

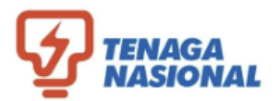

## **1.2 For Android Users**

|   | Actions                     |                                                                                                    |
|---|-----------------------------|----------------------------------------------------------------------------------------------------|
| 1 | Long tap at HSE Wallet Icon | III   III   III   III   III   III   III   III   III   III   III   III   III   III   III   III   III   III   III   III   III   III   III   III   III   III   III   III   III   III   III   III   III   III   III   III    III    III    III    III    III    III    III    III    III    III    III    III    III    III    III    III    III    III    III    III    III    III    IIII    IIII    IIII    IIII    IIII    IIII    IIII    IIII    IIII    IIII    IIII    IIII    IIII    IIII    IIII    IIIIIIIIIIIIIIIIIIIIIIIIIIIIIIIIIIII |
| 2 | Tap 'Uninstall'             | Interf   Interf                  |

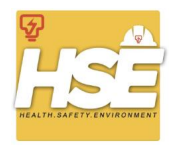

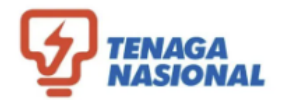

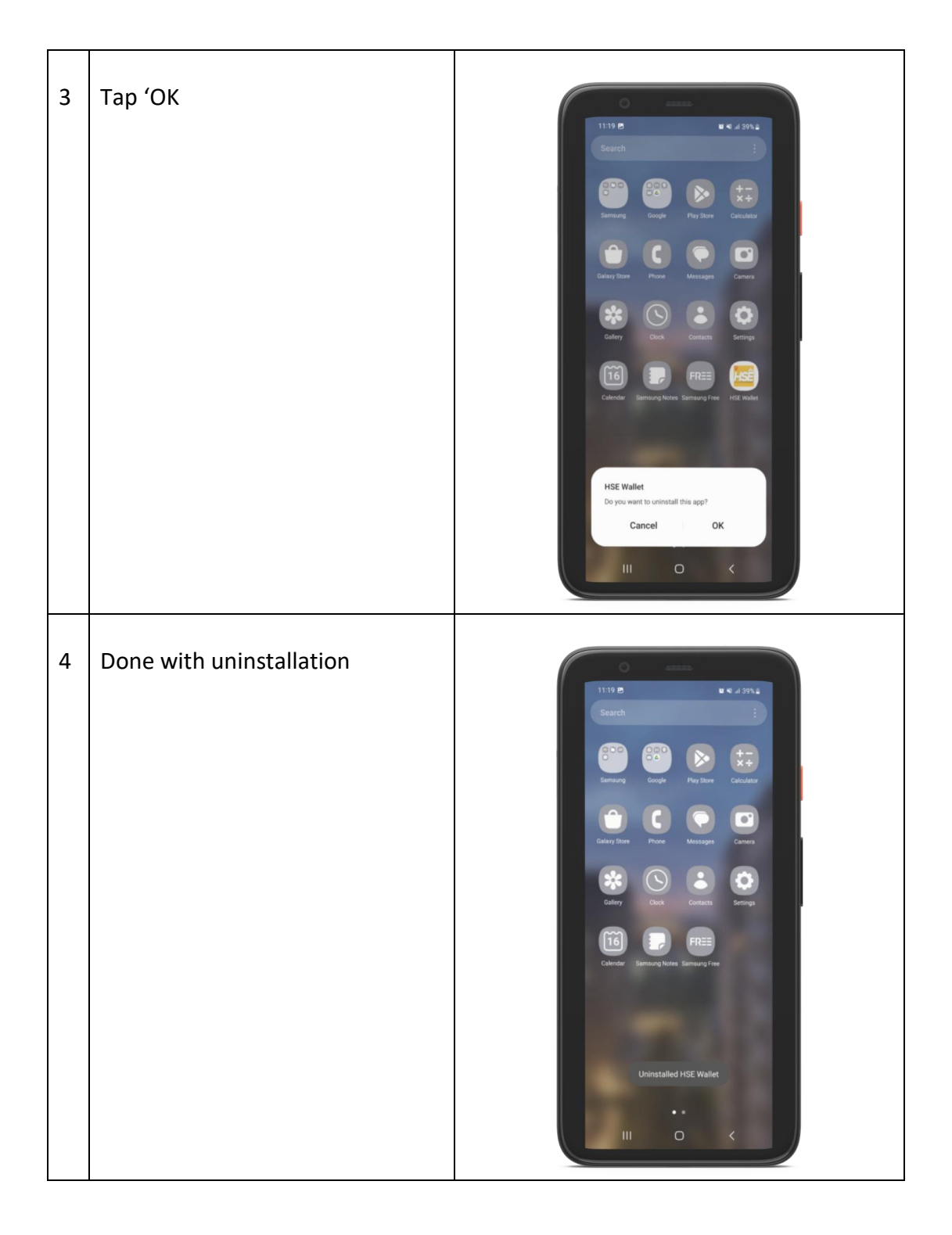

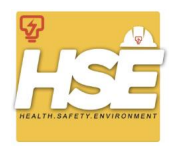

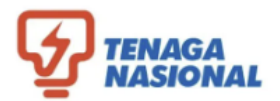

# 2.0 Apps Installation

# 2.1 Tenaga Space Users

### 2.1.1 For iOS Users

|   | Actions                               |                                                                                                    |
|---|---------------------------------------|----------------------------------------------------------------------------------------------------|
| 1 | Tap at Tenaga Space 'Catalog'<br>icon | Catalog                                                                                                    |
| 2 | Tap 'Install' on HSE Wallet<br>column | 11:02       Control         Mary       State         Mary       State         All sorted by Name A-2 (18)       Install         Mary       Install         Mary |

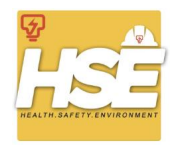

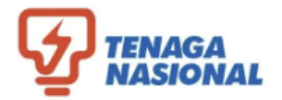

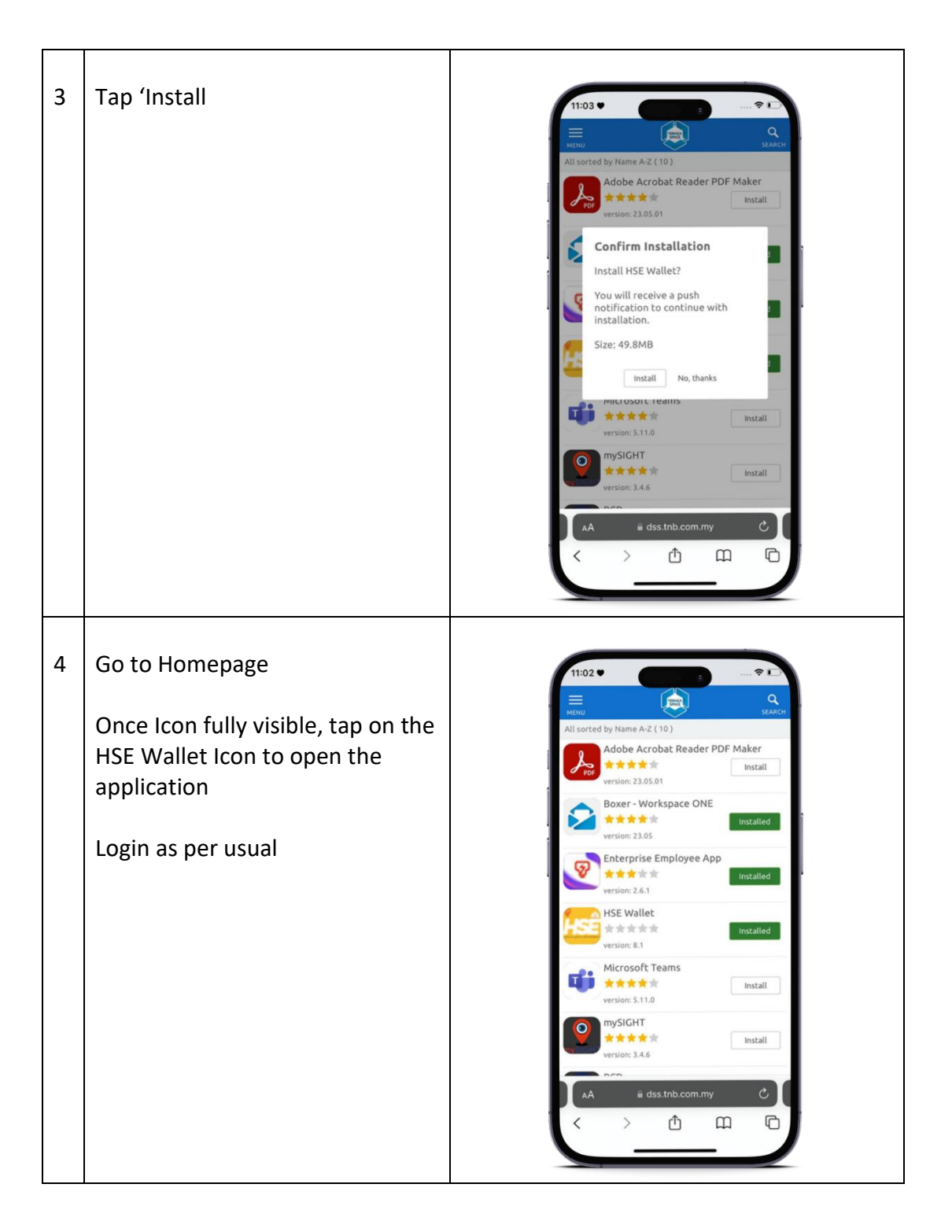

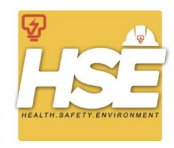

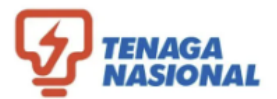

# 2.1.2 For Android Users

|   | Actions                               |                                                                                                    |
|---|---------------------------------------|----------------------------------------------------------------------------------------------------|
| 1 | Tap at Tenaga Space 'Catalog'<br>icon | Catalog                                                                                                    |
| 2 | Tap 'Install' on HSE Wallet<br>column | Isorted by Name A-Z (15)   Adobe Acrobat Reader: PDF View   Installed   Installed < |

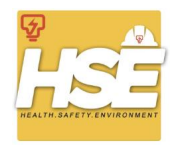

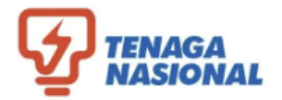

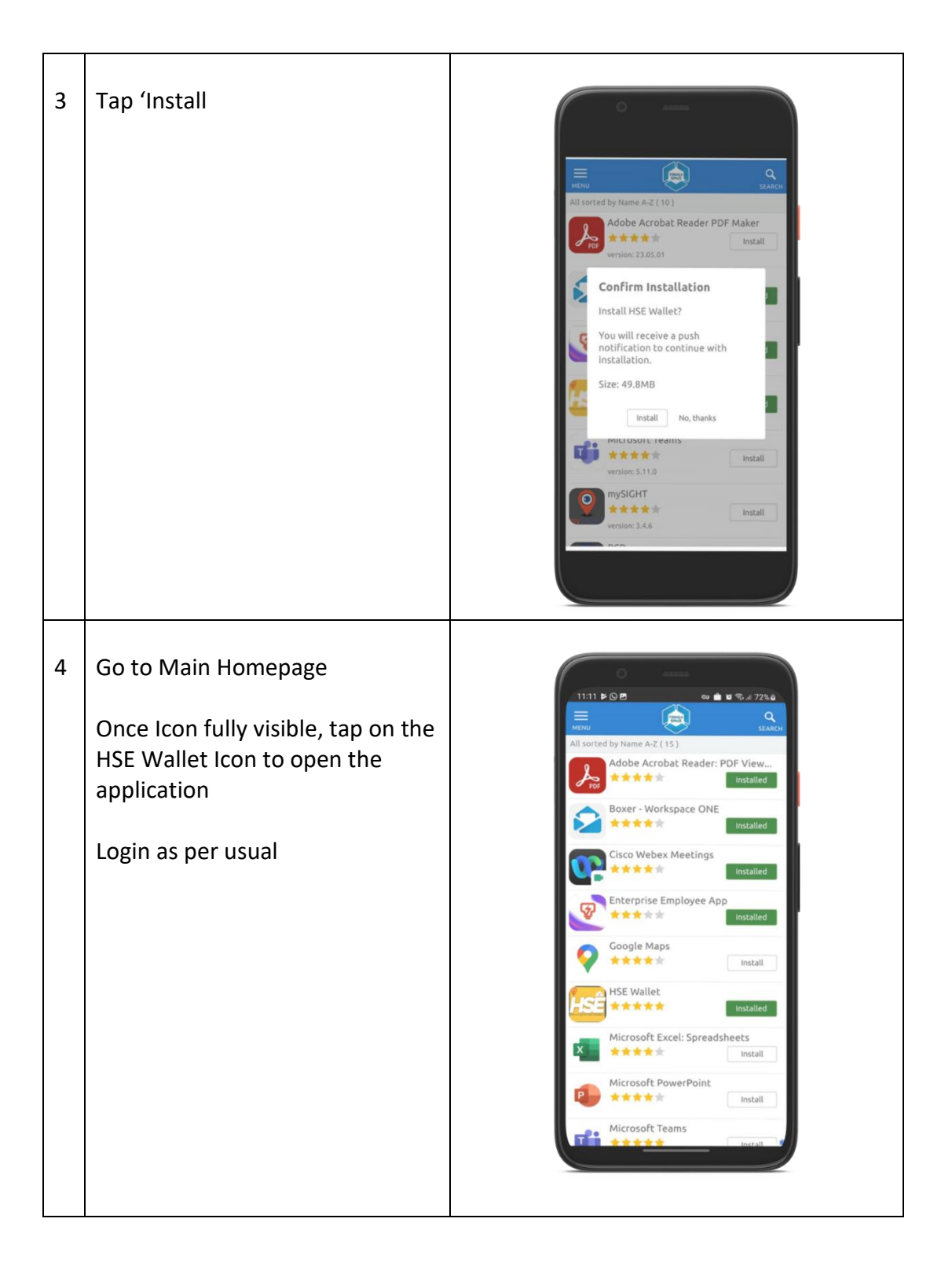

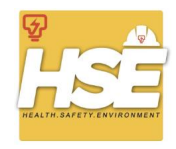

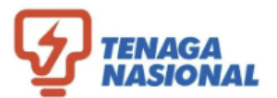

#### 2.2 Non Tenaga Space Users

#### 2.2.1 For iOS Users

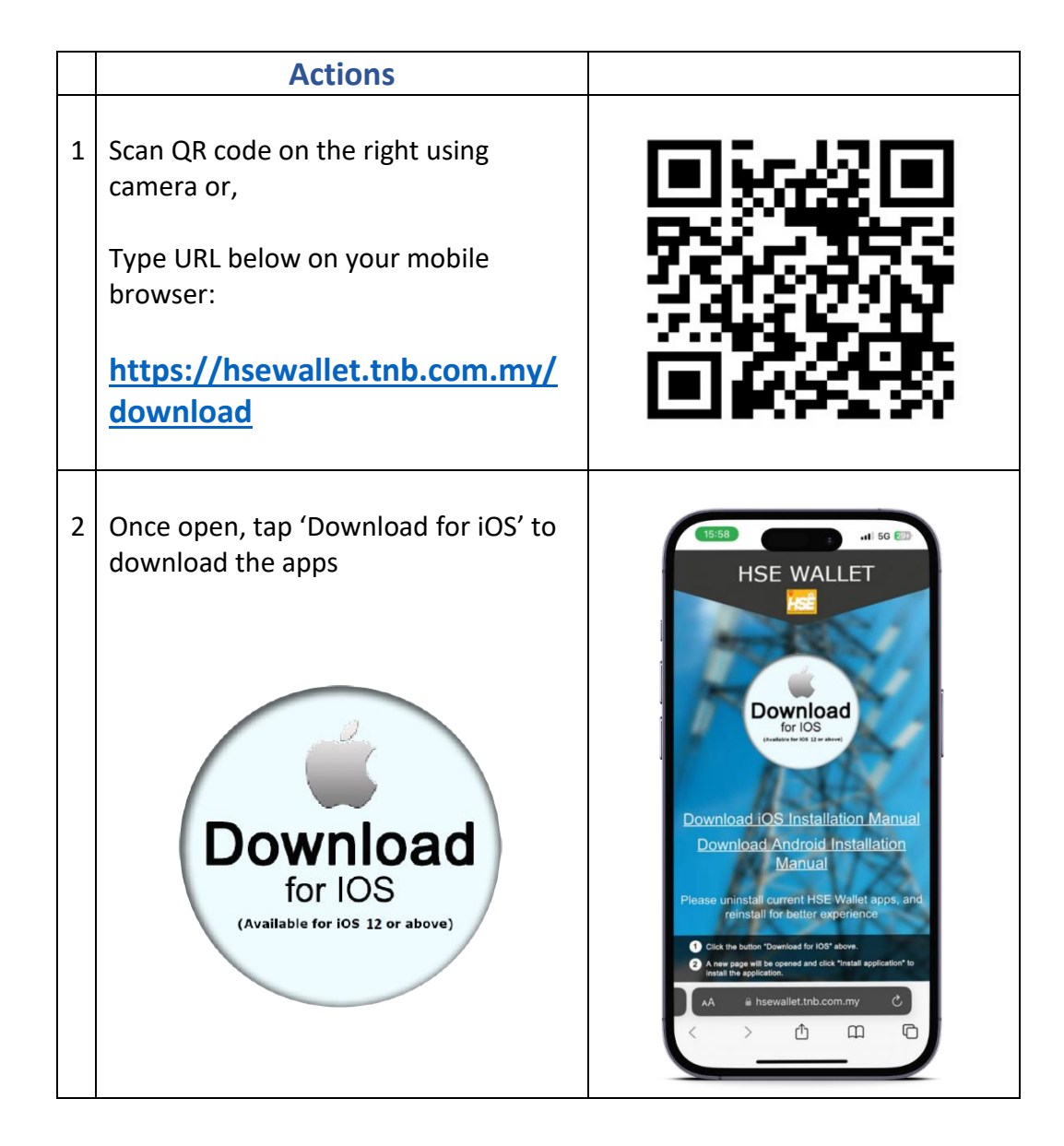

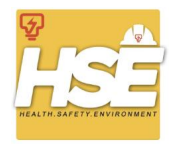

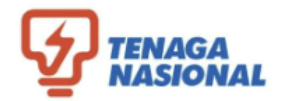

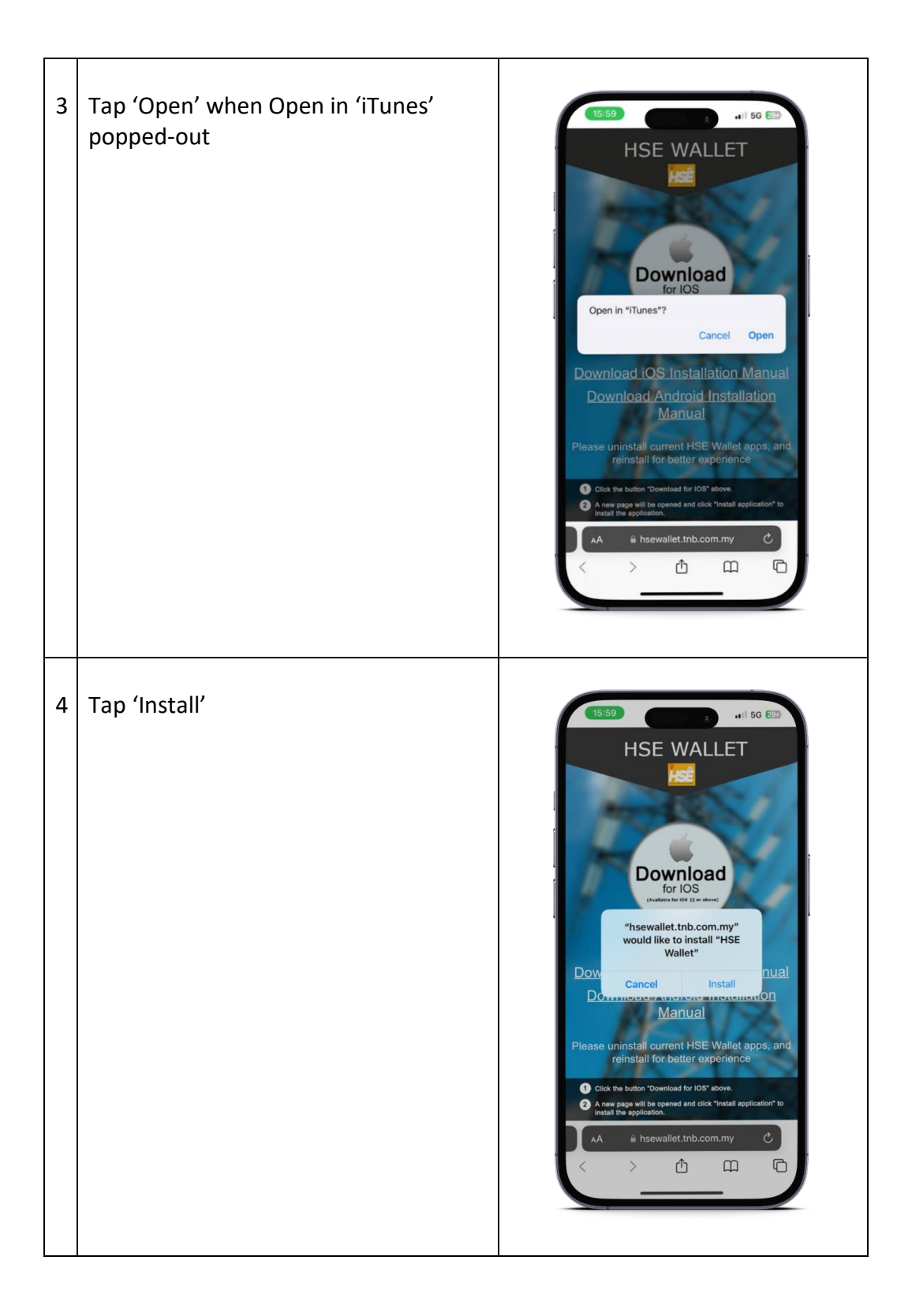

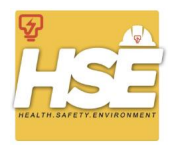

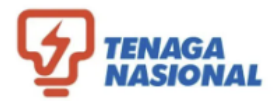

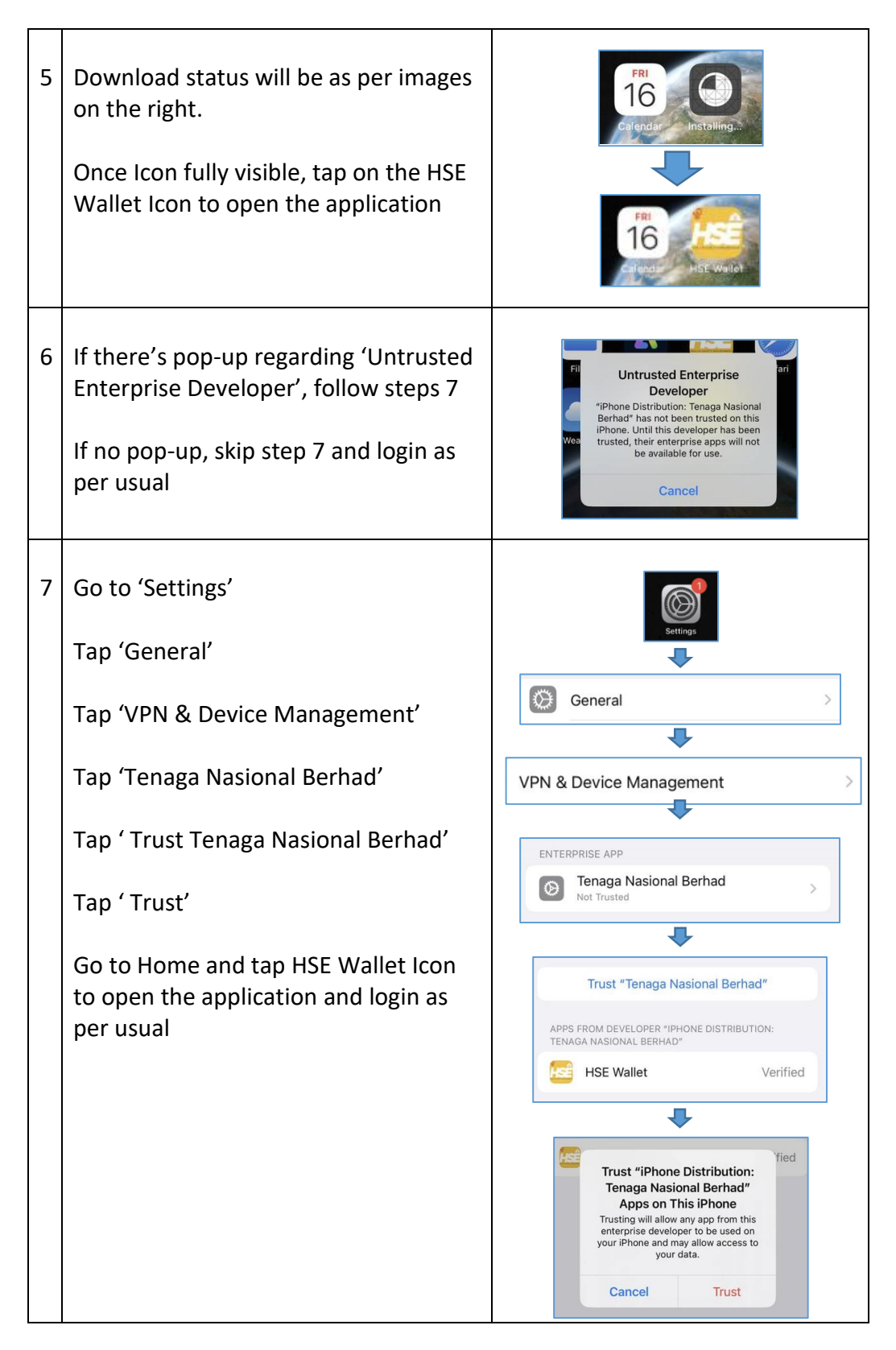

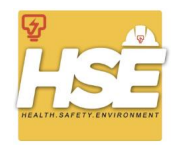

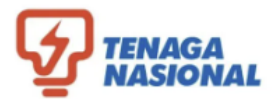

# 2.2.2 For Android Users

|   | Actions                                                                                                    |  |
|---|----------------------------------------------------------------------------------------------------|--|
| 1 | Scan QR code on the right using<br>camera or,<br>Type URL below on your mobile<br>browser:<br><u>https://hsewallet.tnb.com.my/</u><br><u>download</u> |  |
| 2 | Once open, tap 'Download for<br>Android' to download the apps                                                                                         |  |

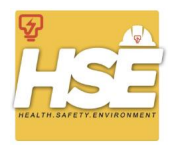

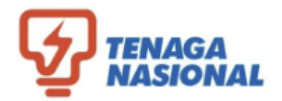

| 3 | Please allow unknown resources/apps<br>to be downloaded in device settings<br>*Image on the right is example for<br>Samsung. Different brand might give<br>different interface | Note: Status     Note: Status     Note: Status |
|---|----------------------------------------------------------------------------------------------------|----------------------------------------------------------------------------------------------------|
| 4 | Once file done downloaded, tap<br>'Open', and tap 'Install'<br>Tap 'Open' once installation done.<br>Login as per usual                                                        | File downloaded   (5.68 MB) hsewallet.tnb.com.my                                                                                                    |